【B4】Delphi Prismチュートリアルセッション

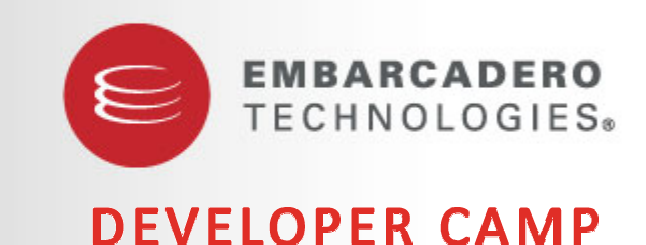

### Delphi Prism による Blackfish SQL を利用した Webサービス/ASP.NETアプリケーションの作成

株式会社ドリームハイブ 代表取締役 山本 悟

スピーカープロフィール

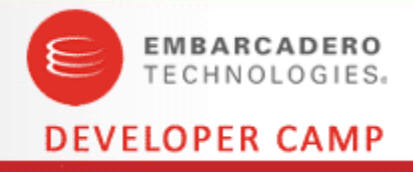

#### 山本 悟

::略歴::

17歳からコンピュータ関係にはまり、プログラミング言語で一番最初に触ったのはTurbo C++でした。

大学卒業後、そのまま起業しましたが、今でも自分勝手に創るのが一番好きです。

現在の開発案件では、主に.NETとPHPを利用しています。

Delphiとは1.0で出会い、バイト先のゲーム会社のサポートプログラムを作成したりしていました。 現在も、ちょっとしたプログラムはDelphiで作ることが多く、最後のスライドでご紹介するDH-APPLIももちろんDelphi製です。

現在はPM系や言語系といったIT系のトレーニングを多くやっていますが、昔テレビ埼玉でパソ コンの先生をしていたこともあります。

http://www.dreamhive.co.jp/ http://dhive.jp/blog/yama/ http://mixi.jp/show\_friend.pl?id=104357

アジェンダ

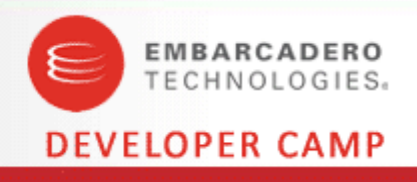

- このセッションの成果物と前提知識
- 早速作りましょう
  - WebサービスとWebアプリケーション
- DBに繋げる場合
  - Blackfish SQLを使います
- 終わりに

- このセッションは、テクニカル・チュートリアルセッションです
- Delphi PrismとBlackfish SQLを利用した、WebサービスとWebアプリケーションを実装します
- 開発環境から運用環境に移行する際のポイントを紹介します
- あなたにとって最適解では無いかもしれませんが、参考になると思います

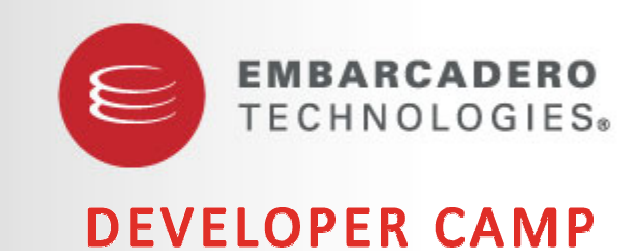

このセッションの成果物と前提知識

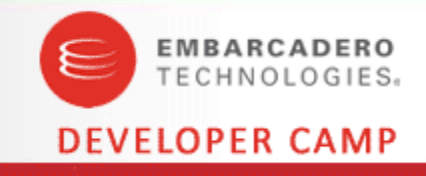

- データベースの結果を返すWebサービス
- Webサービスに接続して、画面を表示するWebアプリケーション

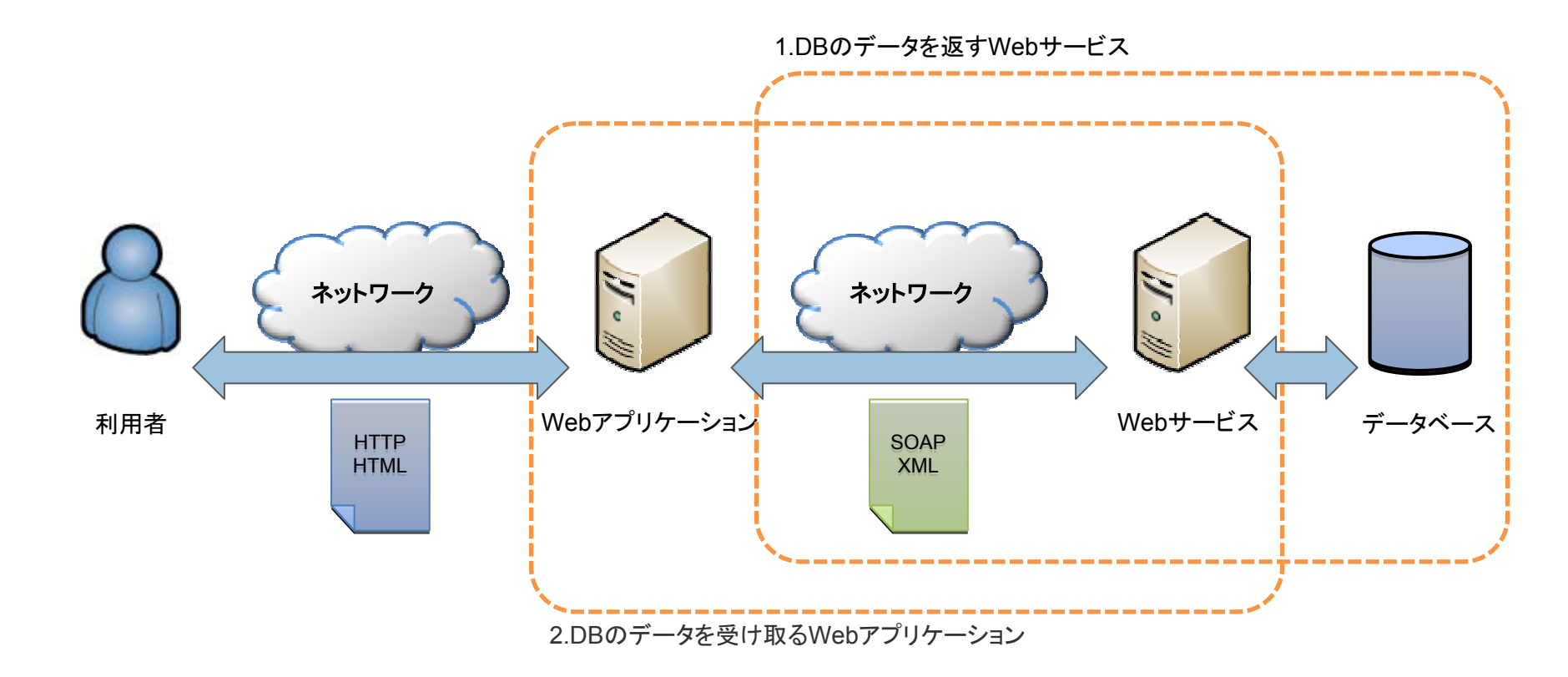

前提知識

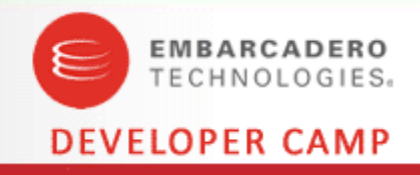

• Webサービス

XML Web サービスとは、XML、HTTP、SOAP などのインターネット標準技術を利用して、異なるプラットフォーム上のアプリケーションとも統合することが可能なソフトウェアの総称です(MSDNから)

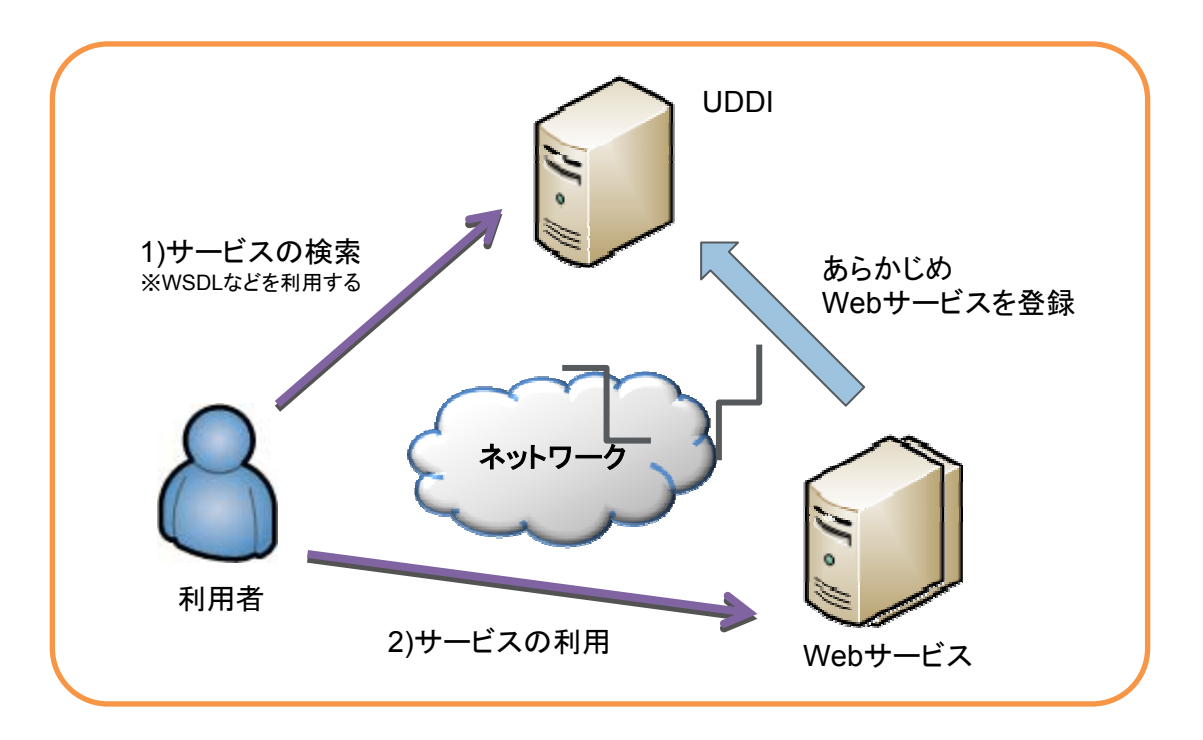

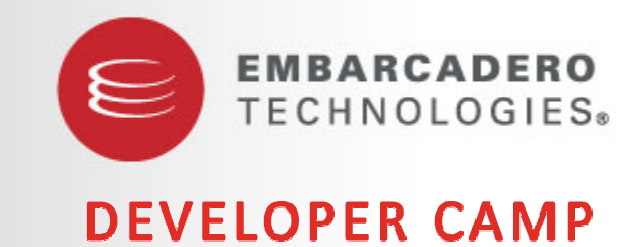

#### 早速作りましょう

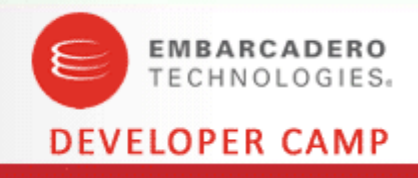

- 1. まずは簡単なWebサービスから
- 2. Webサービスに接続するWebアプリケーション

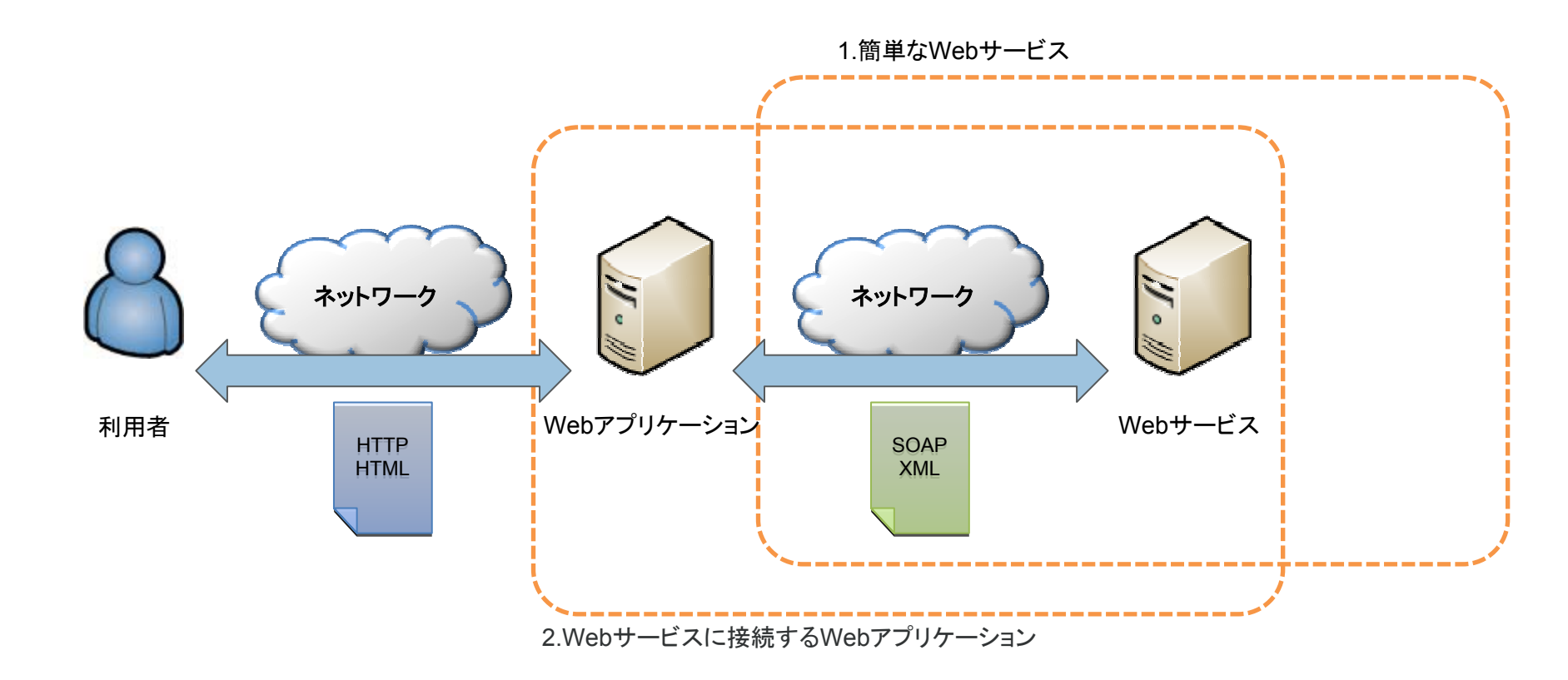

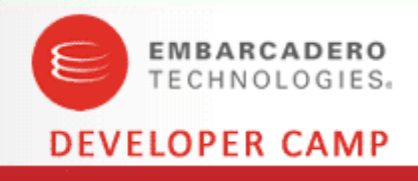

- まずは簡単なWebサービスから
  - [ファイル|新規作成|Web サイト]から「<u>ASP.NET Webサービス</u>」を選択、
     言語はもちろん「<u>Oxygene</u>」

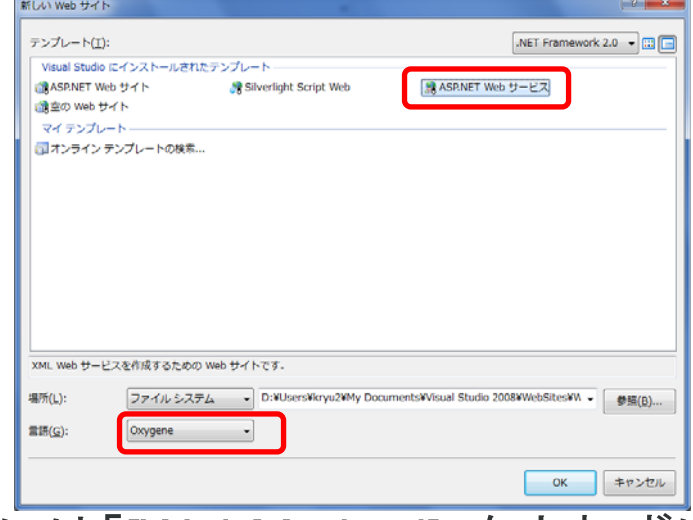

- Methodのimplementation部には「[WebMethod]」を忘れずに
- App\_Codeのpasファイル名やクラス名を変更するときは、 asmxファイルのWebServiceディレクティブのCodeBehind属性とClass 属性を合わせること

# 早速作りましょう - その1のソース

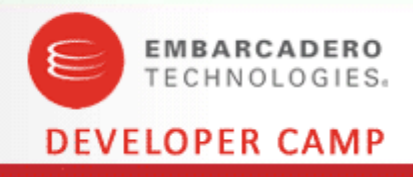

/Service.asmx
<%@ WebService Language="Oxygene" CodeBehind="~/App\_Code/Service.pas" Class="Service" %>
/App\_Code/Service.pas
type
[WebService(&Namespace := 'http://tempuri.org/')]
Service = public class(System.Web.Services.WebService)
public
 method HelloWorld: string;
 method GetSum(a, b: Integer): Integer;
end;
implementation

```
[WebMethod]
method Service.HelloWorld: string;
begin
  result := 'Hello World';
end;
```

#### [WebMethod]

```
method Service.GetSum(a, b: Integer): Integer;
begin
  result := a + b;
end;
```

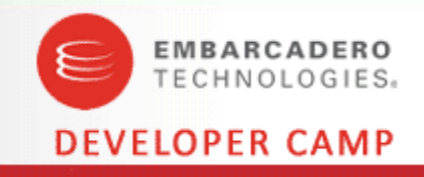

- Webサービスに接続するWebアプリケーション
  - ・ [ファイル|追加|新しいWebサイト]から「ASP.NET Web サイト」を選択
  - [Web サイト|Web 参照の追加]を選択、プロジェクトにWeb 参照を追加

| Web 参照の追加                                                                                                    |    | 2 ×                                                        |
|----------------------------------------------------------------------------------------------------|----|------------------------------------------------------------|
| Web サービス URL に移動して [参照の追加] をクリックし、使用可能なサービスをす^                                                                                                    | て追 | 加します。                                                      |
| ③ 戻る ● ■ ₫ 益                                                                                                    |    |                                                            |
| URL(U): http://localhost:65261/WebSite8/TestWebService.asmx                                                                                                    | 移  | 助                                                          |
| TestWebService                                                                                                    | Î  | この URL で見つかった Web サービス( <u>S</u> ):<br>1 個のサービスが見つかりました: ^ |
| 以下の操作はサポートされています。正式な定義に関しては、 <u>サービスの説明</u> を参照し<br>てください。                                                                                                    |    | - TestWebService                                           |
| GetSum     HelloWorld                                                                                                    | ш  |                                                            |
| この Web サービスは、http://tempuri.org/ を既定の名前空間として使用し<br>ています。                                                                                                    |    | ↓<br>Web 参照名( <u>N</u> ):                                  |
| 推奨:XML Web サービスをパブリックにする前に、既定の名前空間を変更してく<br>ださい。                                                                                                    |    | localhost                                                  |
| 各 XML Web サービスは、クライアント アプリケーションが Web 上の別のサービスから<br>聞別できるように、一部の名前空間を必要します。http://tempuri.org/1ま,開発中の<br>XML Web サービスで使用できますが、発行されている XML Web サービスには、より永<br>久的な名前空間を使用する必要があります。                          |    | 参照の追加(民)                                                   |
| XML Web サービスを管理する名前空間によって講訳しなければなりません。たとえば、<br>会社のインターネットドメイン名を名前空間の一部として使うことができます。XML Web<br>サービス名前空間の多くは、URL の形式に変化していますが、Web との実際のリソース<br>にポイントする必要はありません。(XML Web サービス名前空間は URI です)                  |    |                                                            |
| ASP.NETを使用する XML Web サービス作成用では、WebService 層性の<br>Namespace プロ・行べを使って現在の名前空間を実更できます。WebService 間当は、<br>XML WebP レビス メンバを含むクラスに適用れる層性です。以下は、名前空間を<br>"http://microsoft.com/webservices/" に設定する、コード サンブルです。 | +  |                                                            |
| < )                                                                                                    |    | キャンセル                                                      |

- TextBoxを2つ、Buttonを1つフォームに配置
- ButtonのClickイベントに、GetSum()を利用したコードを記述

早速作りましょう - その2のソース

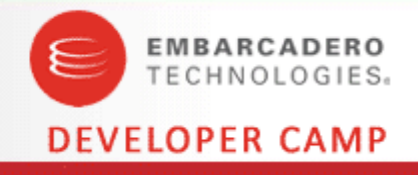

/Default.aspx.pas

method \_Default.Button1\_Click(sender: System.Object; e: System.EventArgs);

var

ws: localhost. Service;

begin

ws := new localhost. Service;

Button1.Text := ws.GetSum(Integer.Parse(TextBox1.Text), Integer.Parse(TextBox2.Text)).ToString; end;

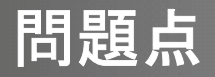

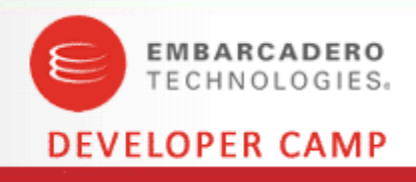

- 1. 運用環境にOxygeneは入っているか?
  - VB.NETやC#は、.NET Frameworkのインストール時に利用できるよう に構成されているが、Oxygene(Delphi Prism)は構成されていない
    - /Default.aspx のディレクティブ

       <%@ Page Language="Oxygene" AutoEventWireup="true"
      CodeFile="Default.aspx.pas" Inherits="\_Default" %>
- 2. WebサービスはUDDIが前提になっているから、サーバの特定 ができないのでは?
  - Web参照で追加された、wsdl / disco ファイルのどちらにもWebサービスへのURLが直接記述されている

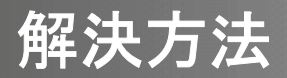

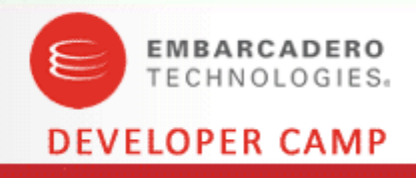

## 1. プリコンパイルしておくのが簡単

 [ビルド|Web サイトの発行]を選択し、「このプリコンパイルされたサイト を更新可能にする」チェックボックスのチェックを外す

| Web サイトの発行                                                                             |
|----------------------------------------------------------------------------------------|
| ターゲットの場所( <u>L)</u> : (ftp://、http:// または ドライブ:¥パス)                                    |
| kryu2¥My Documents¥Visual Studio 2008¥Projects¥WebServiceTest¥PrecompiledWeb¥WebSite10 |
| □ このブリコンパイルされたサイトを更新可能にする(合)                                                           |
| 固定名およびシングル ページ アセンブリを使用する(E)                                                           |
| デバッグ情報の作成( <u>G</u> )                                                                  |
| プリコンパイル済みアセンブリで厳密な名前を有効にする(S)                                                          |
| ◎ 厳密な名前ツールで生成されたキー ファイルを使用する(№)                                                        |
| キー ファイルの場所:                                                                            |
|                                                                                        |
|                                                                                        |
| ○ キー コンテナを使用する(I)                                                                      |
| キーコンテナ:                                                                                |
|                                                                                        |
| □ アセンブリを AllowPartiallyTrustedCallerAttribute (APTCA) に設定する( <u>M</u> )                |
| ок <i><b>‡</b>т&gt;tzıl</i>                                                            |

• 運用環境にOxygeneをインストールする方法もある

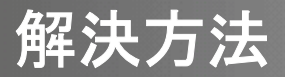

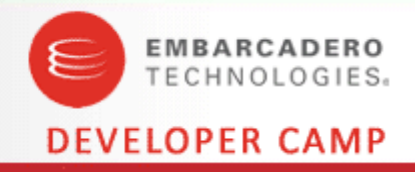

#### Wsdl.exeを利用する Webサービス接続用のプロクシクラスをWsdl.exeで作成し、サーバ情報はWeb.config ファイルに外出ししてしまう

1.「ソリューション エクスプローラ」でクラスファイルを作りたいプロジェクトを選択し、右ク リックメニューの「ASP.NET フォルダの追加」から、「App\_Code」を選択する 2.「Visual Studio 2008 コマンドプロンプト」を立ち上げ、手順1の App\_Code フォルダに 移動する 3.「Wsdl.exe /urlkey:<構成キー名> /!:<言語名> <URL>」を入力、実行

<構成キー名>:Web.config の appSettings セクションで指定したい名前 <言語名>:クラスファイルを記述する言語名(C# や Oxygene など) <URL>:Web サービス提供の URL (~.asmx など)

例) wsdl.exe /urlkey:ws /l:Oxygene <u>http://localhost:55555/<WebSite>/Service.asmx</u> 4.Web.config内の「<configuration>¥<appSettings>」に「構成キー」を追加 例)<add key="ws" value="http://localhost:55555/<WebSite>/Service.asmx"/>

### 解決方法 – ソース

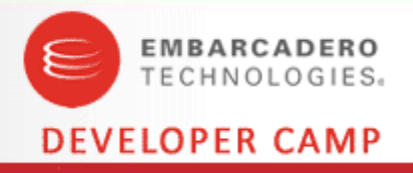

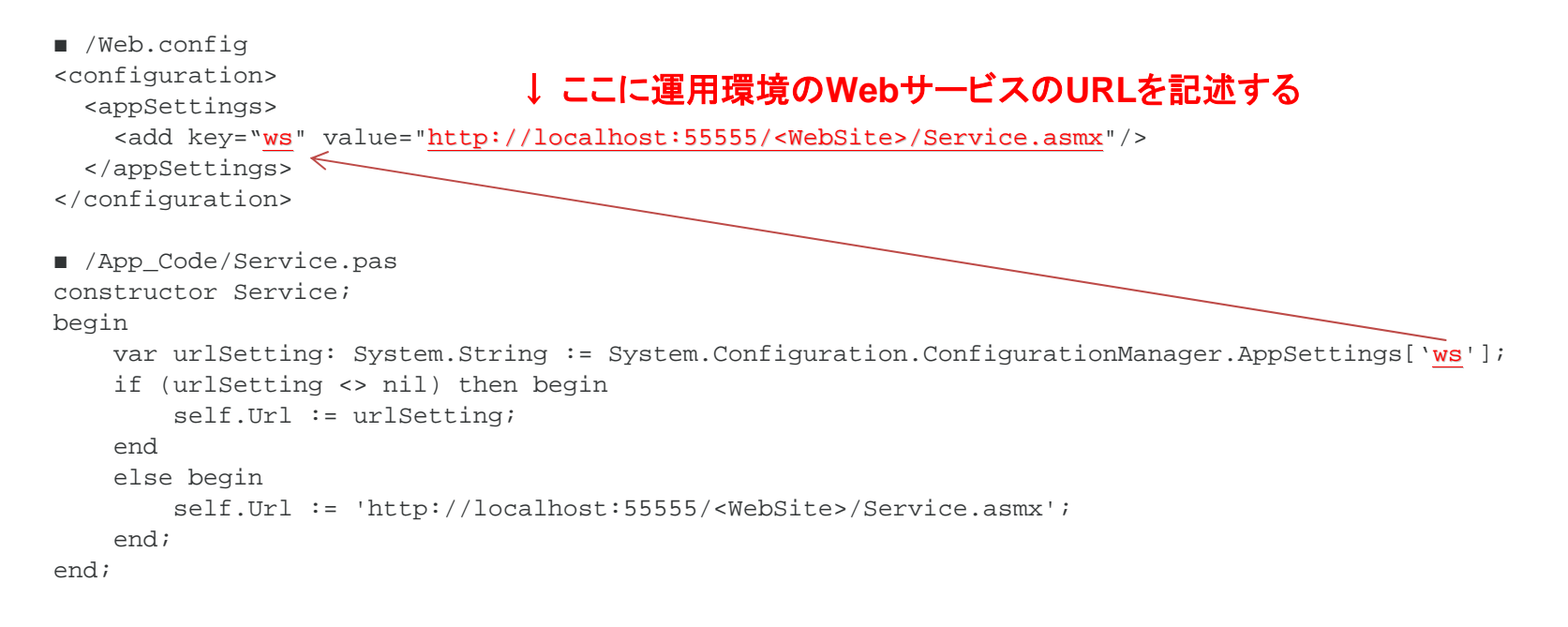

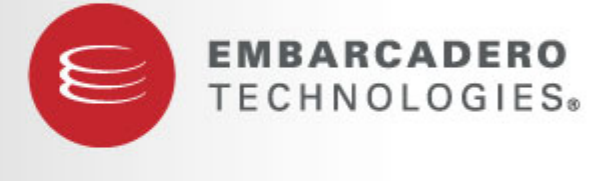

#### **DEVELOPER CAMP**

DBに繋げる場合

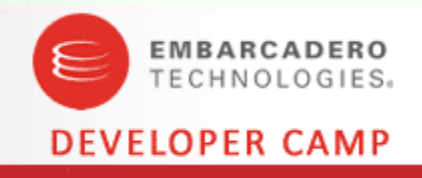

DBのデータを返すWebサービスを作る
 DBのデータを受け取るWebアプリケーションを作る

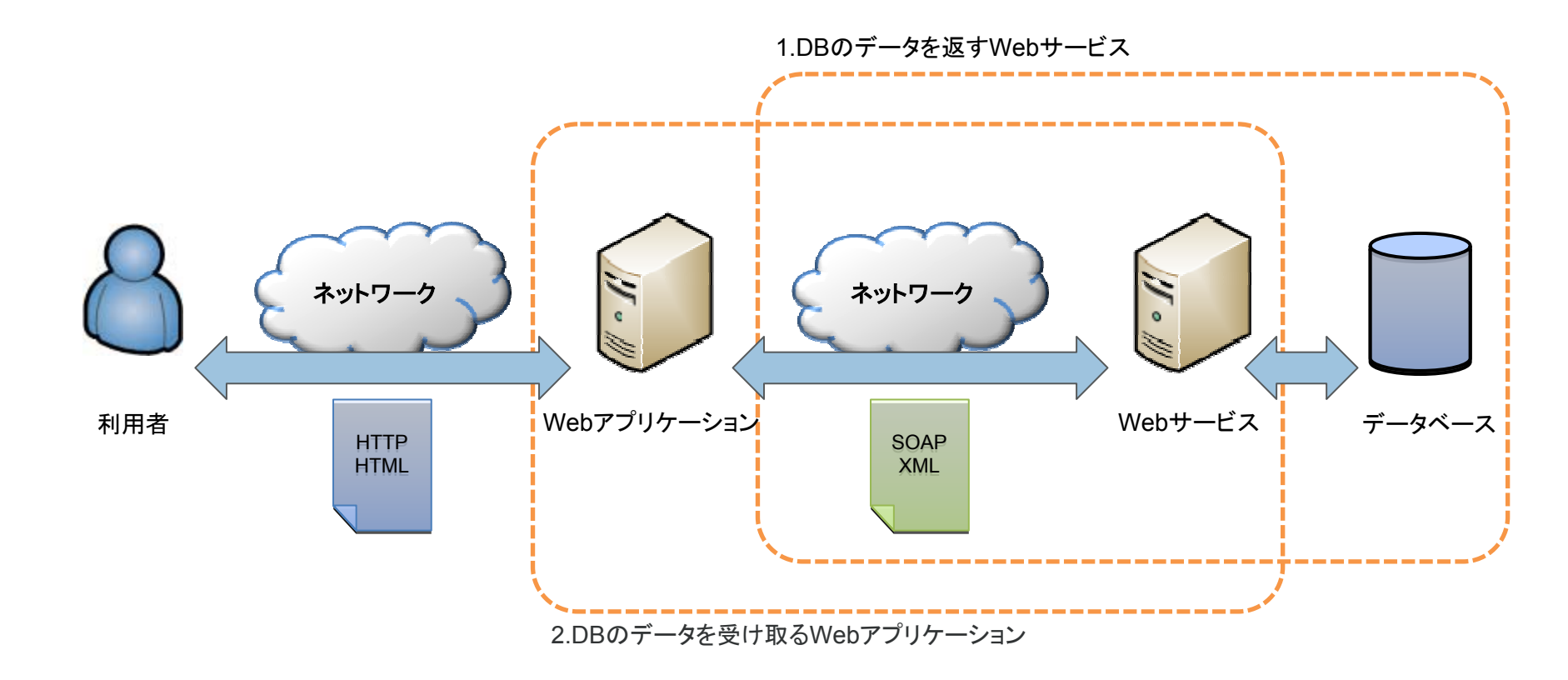

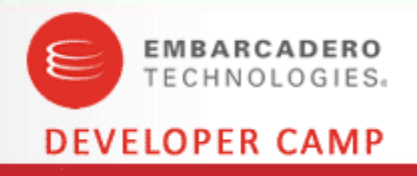

- DBのデータを返すWebサービスを作る
  - 1. DBファイルを「/App\_Data」に配置する(作成する)
    - 1. 「ツール|データベースへの接続」を選択し、「データソース」を「Blackfish SQL」に、「データプロバイダ」をBlackfish SQL Remote Data Provider for .NET」に設定し、「続行」する
    - 接続情報を入力し、「OK」をクリックする 新規に作成する場合は、「詳細設定」で「Create=True」にする

例)host=LocalHost;user=sysdba;password=masterkey;database="Path ¥To¥App\_Data¥TestData"

※「SQLウィンドウ」もしくは「クエリ」で、SQLのチェックなどができる

3. Web.config に<connectionString>を追加する

### DBに繋げる場合 – その1 – 画面

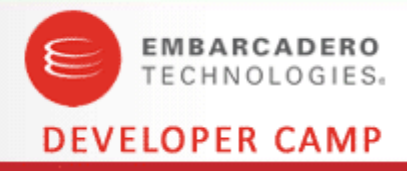

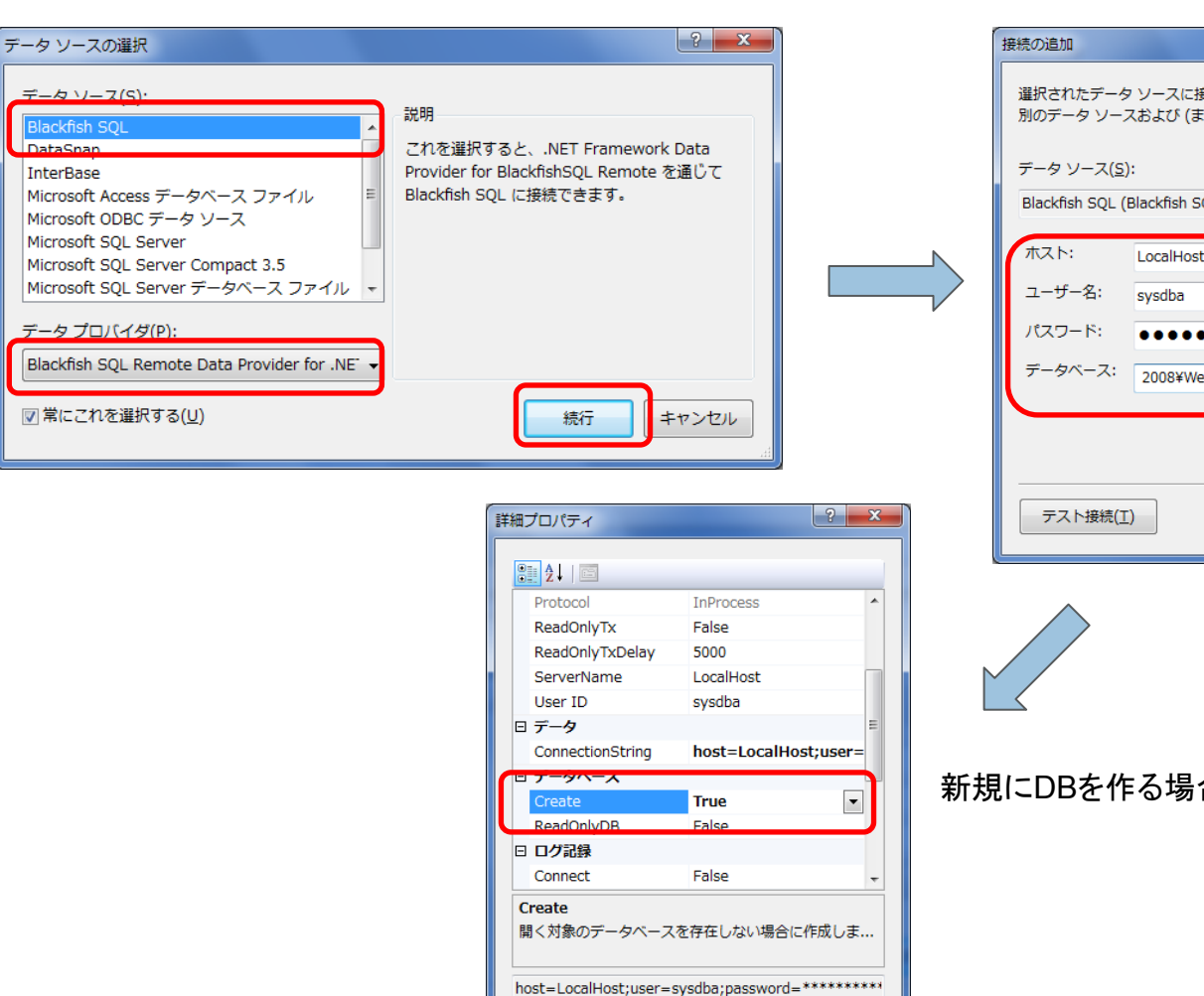

OK

キャンセル

#### ? X 選択されたデータ ソースに接続するための情報を入力するか、または [変更] をクリックして、 別のデータ ソースおよび (または) プロバイダを選択します。 Blackfish SQL (Blackfish SQL Remote) 変更(<u>C</u>)... LocalHost ........ データベース: 2008¥WebSites¥WebService1¥App\_Data¥TestData.jds 参照(B) 詳細設定(V)... OK キャンセル

新規にDBを作る場合に必要な設定

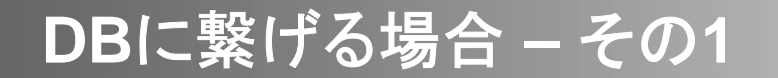

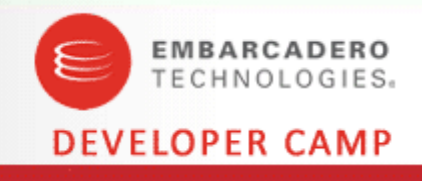

 [表示|プロパティページ]を開き、「参照設定」で 「Borland.Data.BlackfishSQL.RemoteClient」を追加する

| in juzzi, bocument     |                                     |            |           |       | -             |           |
|------------------------|-------------------------------------|------------|-----------|-------|---------------|-----------|
| 用197年                  | A10.7                               | <b>P</b> 1 | d-state   |       |               |           |
| - 15<br>- ザー補助         | Borland.Data.BlackfishSQL.RemoteCli | ent GAC    | 8.0.0.0   |       |               |           |
| 8オプション<br>iBuild オプション |                                     |            |           |       |               |           |
|                        |                                     |            |           |       |               |           |
|                        |                                     |            |           |       |               |           |
|                        |                                     |            |           |       |               |           |
|                        |                                     |            |           |       |               |           |
|                        |                                     |            |           |       |               |           |
|                        |                                     |            |           |       |               |           |
|                        |                                     |            |           |       |               |           |
|                        |                                     |            |           |       |               |           |
|                        |                                     |            | (D)       | a art | 9/p)          | 38.95/11) |
|                        |                                     |            | 3ELOU(L2) |       | »( <u>D</u> ) | 3E87(U)   |
|                        |                                     |            | E         | ОК    | キャンセル         | 油用(6)     |

- 3. /App\_Code/Service.pasのusesにデータアクセス用の名前空間を足す
  - System.Data,
  - System.Data.Common,
  - System.Data.SqlClient,
  - Borland.Data.DataStore
- 4. Web.configのconnectionStringを取得するconstructorを追加
- 5. /App\_Code/Service.pasにDataTable型を戻り値としたGetTableメソッドを追加

### DBに繋げる場合 - その1

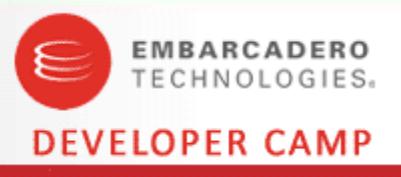

| ■DBスキーマ                                                                                                    |                                                                                          |
|----------------------------------------------------------------------------------------------------|------------------------------------------------------------------------------------------|
| CREATE TABLE TEST(                                                                                                    | ∎/Web.config                                                                             |
| ID INTEGER AUTOINCREMENT PRIMARY KEY,                                                                                                    | <connectionstrings></connectionstrings>                                                  |
| TEXTCLM VARCHAR(16),                                                                                                    | <add <="" name="ws" td=""></add>                                                         |
| INTCLM INTEGER,                                                                                                    | connectionString="host=localhost;database= DataDirectory ¥TestData.jds;use               |
| DATETIMECLM TIMESTAMP                                                                                                    | r=sysdba;password=masterkey<br>nervider#lama="Parland Data PlackfickSOL ParasteClient"/> |
| );                                                                                                    | providentanie= Bonand.Data.BiackishSQL.Remotechent />                                    |
|                                                                                                    |                                                                                          |
| INSERTINTO TEST (TEXTCLM, INTCLM, DATETIMECLM) VALUES (Text1,                                                                                                    | -lànn CodelSenice nac                                                                    |
| 100, <u>DATE'2009-7-2'</u> );                                                                                                    | aublic                                                                                   |
| INSERTINTO TEST"(TEXTCLM", "INTCLM", "DATETIMECLM") VALUES(Text2,                                                                                                    | publik.<br>Assertionation                                                                |
| 102, DATE 2009-7-14 );<br>THEFT THE EXCEPTION (TTUTE) (TTUTE) (TT | constructor,                                                                             |
| INSERTINTO TEST (TEXTCLM, INTCLM, DATETIMECLM) VALUES(Text3, 200, DATE 2009-7-22);                                                                                                    | conchrister Service                                                                      |
| INCERTINED TECT"/ TEVTO MILITATO MILITATE TIMEO MILITA (TEVHA)                                                                                                    | berin                                                                                    |
| 102. DATE 2009-8-1'):                                                                                                    | celf ConnectionString :=                                                                 |
| INSERT INTO TEST"("TEXTCLM", "INTCLM", "DATETIMECLM") VALUES('Text5',                                                                                                    | System.Configuration.ConfigurationManager.ConnectionStrings[ws].Connectio                |
| 200, DATE 2009-8-30');                                                                                                    | nString;                                                                                 |
|                                                                                                    | end;                                                                                     |
|                                                                                                    | [WebMethod]                                                                              |
|                                                                                                    | method Service.GetTable: DataTable:                                                      |
|                                                                                                    | heain                                                                                    |
|                                                                                                    | using dsda: DataStoreDataAdapter := new DataStoreDataAdapter(`SELECT *                   |
|                                                                                                    | FROM TEST', self.ConnectionString) do begin                                              |
|                                                                                                    | using dt: DataTable := new DataTable(TestTable) do begin                                 |
|                                                                                                    | dsda.Fill(dt);                                                                           |
|                                                                                                    | result := dt;                                                                            |
|                                                                                                    | end;                                                                                     |
|                                                                                                    | end;                                                                                     |
|                                                                                                    | end;                                                                                     |

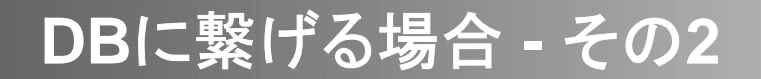

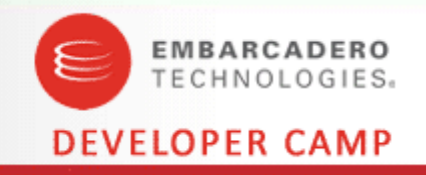

- DBのデータを受け取るWebアプリケーションを作る
  - 1. プロキシクラスをWsdl.exeによって更新する(再作成する)
  - 2. フォームにGridViewを1つ配置する
  - 3. GridViewにWebサービスから返されるDataTableをDataSourceプロパ ティに代入し、DataBindメソッドを呼び出すコードを、Page\_Loadイベン トなどに記述する

DBに繋げる場合 - その2 - ソース

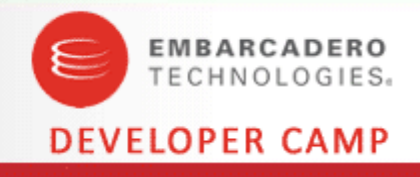

Default.aspx.pas
method \_Default.Page\_Load(sender: Object; e: EventArgs);
var
ws: Service;
begin
ws := new Service;
GridView1.DataSource := ws.GetTable;
GridView1.DataBind;
end;

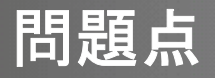

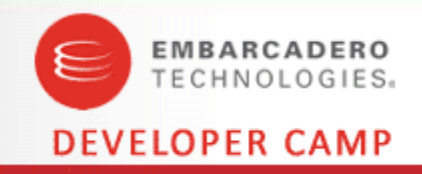

- Blackfish SQLには接続(コネクション)数の制限がありませんで したっけ?
  - Professional版は、1ユーザー/4コネクション、512 MBデータベースサイズをサポートするBlackfish SQLデスクトップデータベースの無制限配布ライセンス
  - Enterprise / Architect版は、5ユーザー/20コネクション、2 GBデータ ベースサイズをサポートするBlackfish SQLデータベースの無制限配布ラ イセンス
- 2. 問題が起きているのはDB?どうやってチェックする?
- 3. 配布は簡単?

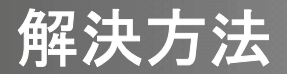

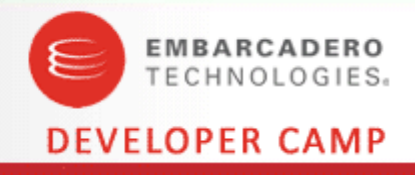

### 1. きちんと毎回接続を切りましょう

複数のクライアントから接続される可能性が高いのであれば「リモート接続」を利用し、毎回コネクションを切りましょう

→Blackfish SQLはサービスで起動する必要がある

#### 例)毎回コネクションを切るコード

begin

```
for n: Integer := 0 to 30 do begin
    using conn: DataStoreConnection := new
    DataStoreConnection('host=localhost;database=path¥to¥TestData.jds;user=sysdba;password=mast
    erkey" providerName="Borland.Data.BlackfishSQL.RemoteClient') do begin
    conn.Open();
    conn.Close();
    end;
end;
```

end;

### 解決方法

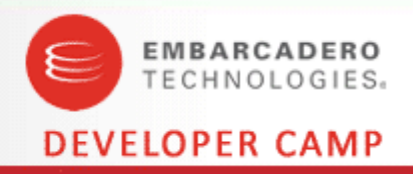

- 2. Blackfish SQLにもログ(システム ログ)機能があります
  - C:¥Program Files¥CodeGear¥Delphi Prism¥Bin¥BSQLServer.exe.config ファイル内の次の値を設 定します
    - <configuration>¥<appSettings>¥<add key=blackfishsql.logFile" value="ログファイルのパス">
    - <configuration>¥<appSettings>¥<add key=blackfishsql.logFilters" value="ログのフィルタ文字列">
      - フィルタ文字列
         INIT,CONNECT,PREPARE,SET\_PARAMETER,EXECUTE,TRANSACTIONS,ERRORS,LOCK\_ERRORS,SY
         STEM
    - ※Blackfish SQLがサービスで起動している場合は、サービスを再起動させる必要があります

#### 3. 本番環境への配布方法

- 配布するファイル
  - BSQLServer.exe
  - BSQLServer.exe.config(設定ファイル:必要があればコピーして編集、設定する)
  - Borland.Data.BlackfishSQL.RemoteClient.dll
  - Delphi Prism BlackfishSQL.slip
  - ・ /App\_Data内のデータベースファイル(本体、ログなど)
- DBプロバイダへのアセンブリ登録(DbProviderFactories)
  - Web アプリケーションごとに設定するなら「Web.config」ファイルへ登録
  - Web サーバで一括して設定する設定なら、「Machine.config」ファイルへ登録
  - C:¥WINDOWS¥Microsoft.NET¥Framework¥<バージョン>¥CONFIG¥Machine.config
  - <configuration>¥<system.data>¥<DbProviderFactories>
- SCコマンドを使えば、配布時のサービス設定を自動化できます

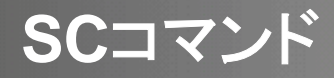

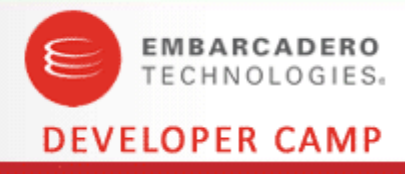

#### ■コマンド例

sc failure "BlackfishSQL" reset= 900 actions= restart/180000/restart/180000/restart/180000

| (ローカル コンピュータ) Bl                  | ackfishSQI       | Lのプロパティ                     | ? 🔀            | (ローカル コンピュータ) B                    | lackfishSQ      | Lのプロパティ                       | ?              |
|-----------------------------------|------------------|-----------------------------|----------------|------------------------------------|-----------------|-------------------------------|----------------|
| 全般 ログオン 回復 依存<br>このサービスがエラーになった場合 | 『関係』<br>合のコンピュータ | の応答を指定してください。               |                | 全般 ログオン 回1 ( 依不<br>このサービスがエラーになった場 | 子関係<br>合のコンピュータ | の応答を指定してください。                 |                |
| 最初のエラー( <u>F</u> ):               | -(E): 何もしない      |                             |                | 最初のエラー( <u>F</u> ):                | サービス            | サービスを再起動する                    |                |
| 次のエラー( <u>S</u> ):                | 何もしな             | ()                          | ~              | 次のエラー( <u>S</u> ):                 | サービスを再起動する      |                               | ~              |
| その後のエラー(山):                       | 凹: 何もしない         |                             |                | その後のエラー( <u>U</u> ):               | サービスを再起動する      |                               | <b>~</b>       |
| エラーカウントのリセット(Q):<br>サービスの再起動(V):  | 0                | 日後に行う       分後に行う           |                | エラー カウントのリセット(Q):<br>サービスの再起動(V):  | 0<br>3          | 日後に行う<br>分後に行う                |                |
| - プログラムの実行<br>プログラム( <u>P</u> ):  |                  | 参照(8)                       |                | - プログラムの実行<br>プログラム( <u>P</u> ):   |                 | 参照但                           | )              |
| コマンド ラインのパラメータ(2)                 | » [              |                             |                | コマンド ラインのパラメータ(                    | 2               |                               |                |
| של - פּבזטערא אעאנ                | ウントのオプショ         | ンを追加 (/fail=%1%( <u>E</u> ) |                | ל-לבושעאל אעצים                    | コウントのオプショ       | 」ンを追加 (/fail=%1%)( <u>E</u> ) |                |
|                                   |                  | コンピュータの再起動のオブション(R)         |                |                                    |                 | コンピュータの再起動のオブション(             | <u>R</u> )     |
|                                   | ОК               | キャンセル 適                     | 5月( <u>A</u> ) | L                                  | ОК              | ++>\UM                        | 適用( <u>A</u> ) |

それと

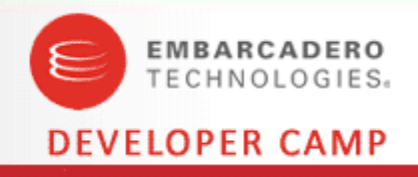

- App\_Dataフォルダのセキュリティ設定
  - Blackfish SQLデータベースのファイルを保存する「App\_Data」のフォルダ・ ファイルのセキュリティ設定には、ASP.NETの動作アカウントを追加する必要 があります
  - ASP.NETの動作アカウントはOSによって違いますが、Windows XP では 「ASP.NET」、Windows Server 2003 では「NETWORK SERVICE」ユーザと なっています
  - ASP.NETの動作アカウントへのアクセス許可には、「変更」を追加しましょう
- 名前空間の設定
  - /App\_Code/Service.pas内の [WebService(&Namespace := '<u>http://tempuri.org/</u>')]は、 自社のURL等を指定しましょう ※tempuriのままだと警告メッセージが出ます

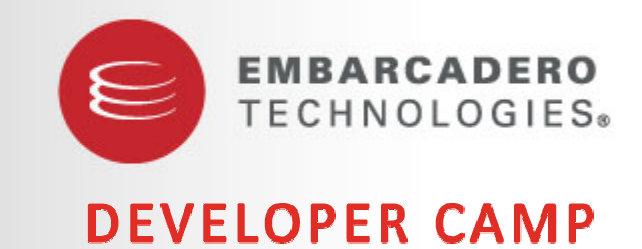

# 終わりに

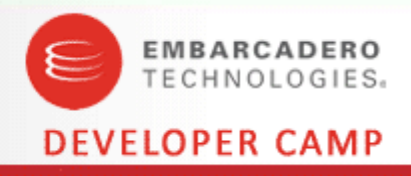

- ご協力いただいた方
  - 株式会社クリエ・イルミネート 溝端氏 <u>http://www.crie-illuminate.jp/</u>
    - WCFやUDDIなどの情報を教えていただきました
  - DEKO(深夜の誤爆)氏
    - Blackfish SQLの配布についてなどの情報を教えていただきました

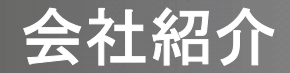

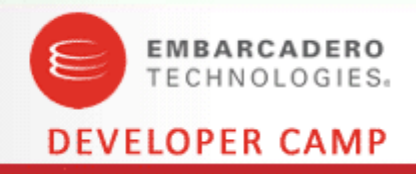

事業内容概要図

「日本一相談しやすい中小企業向けITコンサルティング」を目指す「システム開発」会社です。

商号 株式会社ドリームハイブ
設立 2001年12月4日
3つの事業を組み合わせることにより、
中小企業が抱えるIT関連の負荷を軽減し、
仕事を楽にするサービスを提供しています

 「コンサル
ティング
トレーニング

このスライドを見たらアクセスしてみてください → <u>http://www.dreamhive.co.jp/</u>

公開アプリの紹介

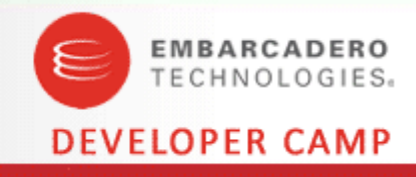

#### <u>アプリ</u>

#### • DH-APPLI

- M シンプルなメモツール
- · Change! -お手軽名前変更ツール
- · GrepReplace -複数行一括置換
- · PlacesBar ダイアログを便利に!
- ColorPicker 色情報取得ツール
- ・ その他
  - ・ VALUE-DOMAIN 専用 DNS更新ツール

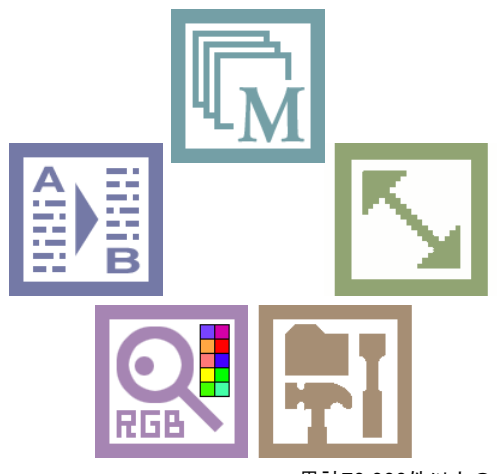

累計70,000件以上のダウンロード!

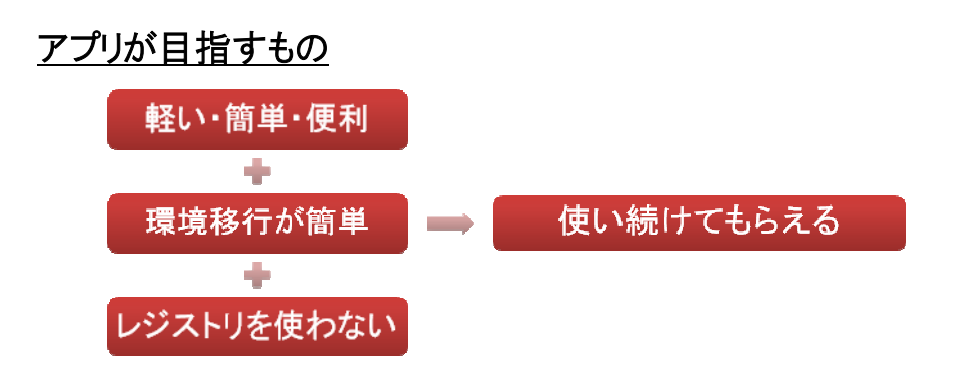

#### <u>アプリの配布先</u>

- 自社Web <u>http://dhive.jp/dhappli/</u>
- Vector <u>http://www.vector.co.jp/vpack/browse/per</u> <u>son/an037127.html</u>
- ・ 窓の杜 http://www.forest.impress.co.jp/lib/sys/file /filesearch/grprplc.html

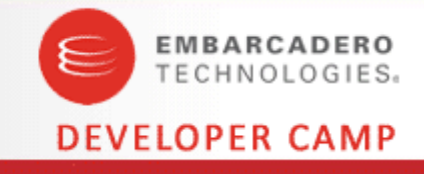

# ありがとうございました